# MANUALE UTILIZZO UTENTE

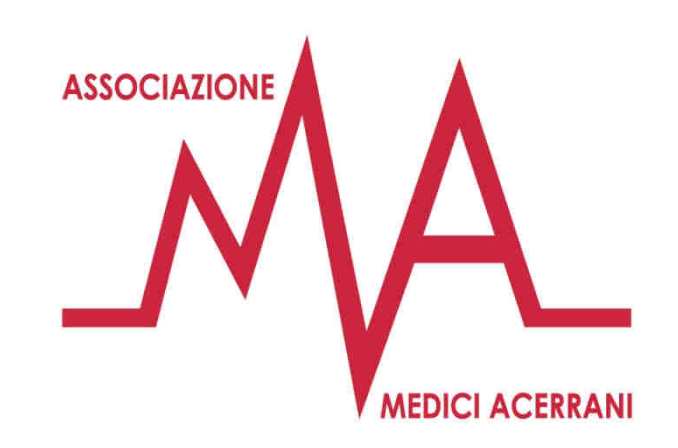

Come utilizzare la propria area riservata per dialogare con il proprio medico e prenotare la visita presso l'ambulatorio

www.mediciacerrani.it

### Indice degli argomenti

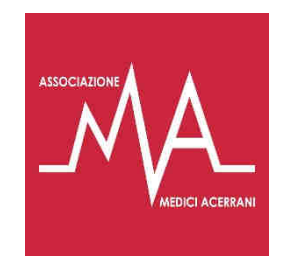

- Pg.1 Impostazione password
- Pg.2 Crea una icona sul tuo smartphone
- Pg.3 Accesso all'AREA RISERVATA
- Pg.4 AREA RISERVATA
  - Pg.5 e 6 RICHIESTA
  - Pg.7 PRENOTAZIONE VISITA
  - Pg.8 BACHECA INFORMATIVA

Il cognome del tuo medico

#### www.mediciacerrani.it/cognome

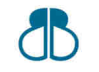

Brick Business studio – c.so Italia, 37 – Acerra (NA) – www.brickbusiness.it

#### **Impostazione password**

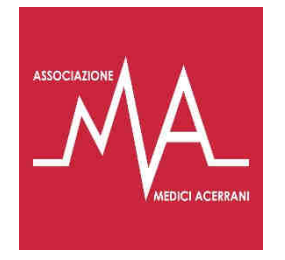

Quando ricevi l'email di registrazione all'APP del tuo Medico oppure quando non ricordi la password e fai richiesta di impostarla nuovamente il processo è come descritto di seguito.

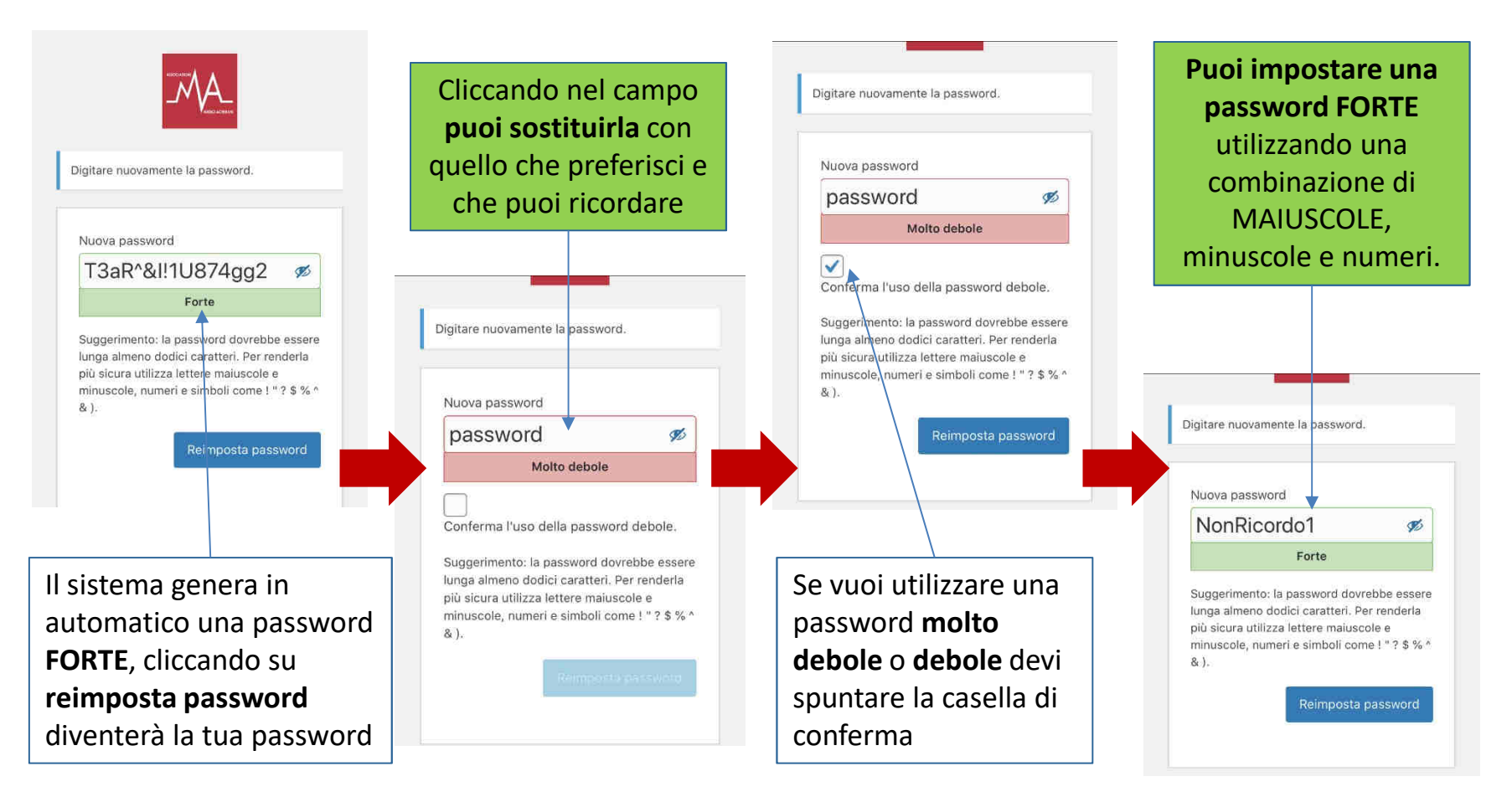

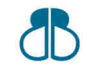

Brick Business studio – c.so Italia, 37 – Acerra (NA) – www.brickbusiness.it

### CREA UNA ICONA SUL TUO SMARTPHONE

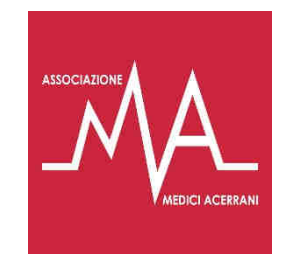

2

Ricevuta l'email e cliccato sul link per impostare la tua password, crea una icona della pagina LOGIN sul tuo smartphone per accedere in modo semplice e veloce all'APP del tuo Medico.

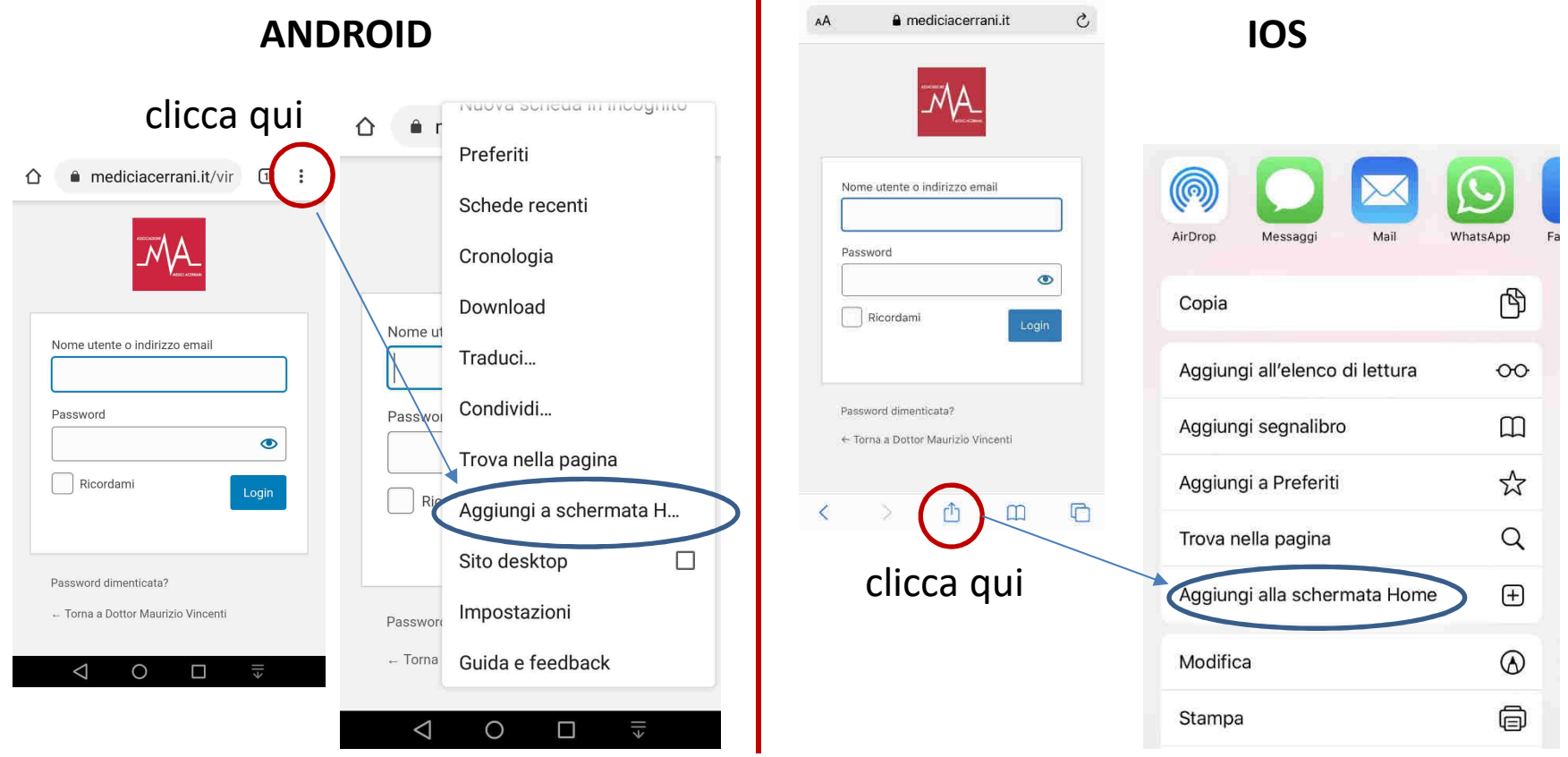

Brick Business studio – c.so Italia, 37 – Acerra (NA) – www.brickbusiness.it

### **Accesso all'AREA RISERVATA**

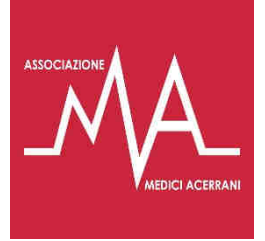

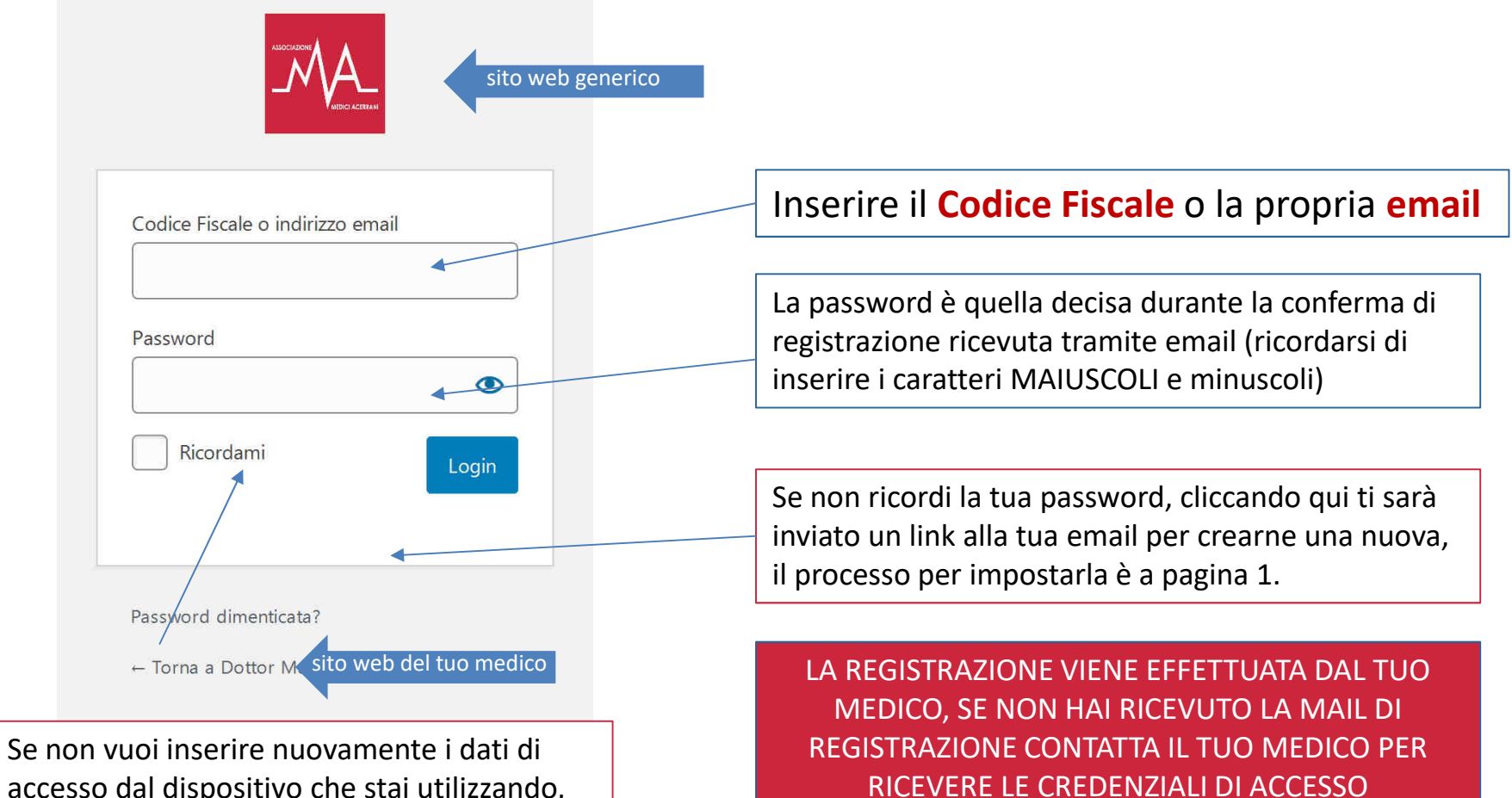

accesso dal dispositivo che stai utilizzando, spunta questa casella.

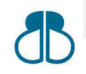

Brick Business studio - c.so Italia, 37 - Acerra (NA) www.brickbusiness.it

### **AREA RISERVATA**

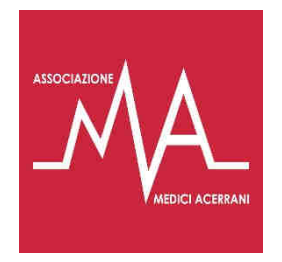

Cliccando qui puoi aprire il menù per tornare alla HOME, alla PAGINA AREA RISERVATA oppure USCIRE. Puoi inviare una richiesta al tuo medico e ricevere la risposta, inoltre puol allegare documenti e immagini per un comodo 8 2 consulto telematico. 1 ASSOCIAZIONE MEDICI ACERRANI Q Ξ RICHIESTA Home Visualizza le date e gli orari disponibili e recati presso Area riservata l'ambulatorio direttamente per l'orario fissato così da evitare code ed assembramenti. 2 Esci PRENOTA LA VISITA Nella pagina trovi 3 pulsanti che ti permettono di accedere alle diverse aree di interazione Clicca qui per accedere alla bacheca dello studio medico 3 **BACHECA INFORMATIVA** 

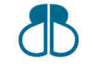

Brick Business studio – c.so Italia, 37 – Acerra (NA) – www.brickbusiness.it

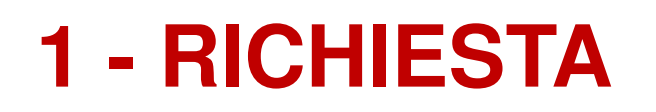

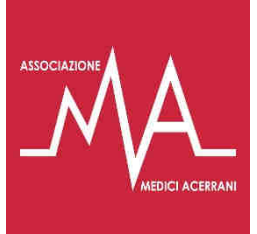

| Per un consulto telematico puoi allegare immagini e<br>documenti, quanto prima riceverai la risposta.<br>Cliccare su NUO<br>Cliccare su NUO<br>RICHIESTA<br>Cerca<br>1 Ticket<br>1 Ticket<br>1 | Cognome e Nome *                                                              |
|----------------------------------------------------------------------------------------------------|-------------------------------------------------------------------------------|
| In questa pagina trovi l'elenco delle richieste effettuate,<br>quando è rosso puoi leggere cosa ti ha risposto il medico                                                                                                    |                                                                               |
| I primi due campi sono già compilati con i tuoi dati, devi<br>solo inserire il Cognome e Nome della persona per cui si<br>fa la richiesta, scegliere la CATEGORIA, inserire il<br>MESSAGGIO, allegare eventuali IMMAGINI o DOCUMENT<br>e cliccare su INVIA RICHIESTA                                                                                                    | Allega file<br>Puoi caricare file di max 10mb<br>Invia Ticket Resetta il Form |

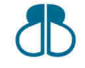

## **1 - DETTAGLIO RICHIESTA**

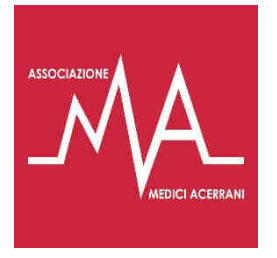

| Aperto                            | 8 B |
|-----------------------------------|-----|
| leggi risposta (                  | 3 1 |
| consulto medico                   | 2 1 |
| Chiuso                            | 2 🔋 |
| House Tidet ELsis Tidet Q Azziona |     |

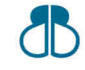

Brick Business studio – c.so Italia, 37 – Acerra (NA) – www.brickbusiness.it

| NUOVA RICHIESTA non ancora evasa dal Medico |
|---------------------------------------------|
|                                             |
| Il Medico HA RISPOSTO alla richiesta        |
|                                             |
|                                             |
| Il Medico STA ANALIZZANDO la richiesta      |
|                                             |

La richiesta si è conclusa

Quando apri una Richiesta dalla lista di richieste effettuate, troverai lo storico dei messaggi inviati tra te ed il medico.

In questo campo potrai rispondere ad eventuali richieste del medico o integrare la tua iniziale richiesta con informazioni scritte o allegando immagino e/o documenti. Se non arriveranno al Medico ulteriori info la richiesta verrà considerata chiusa.

# **2 - PRENOTAZIONE VISITA**

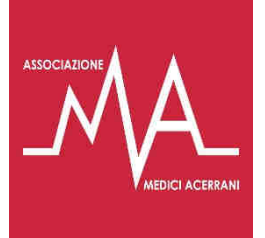

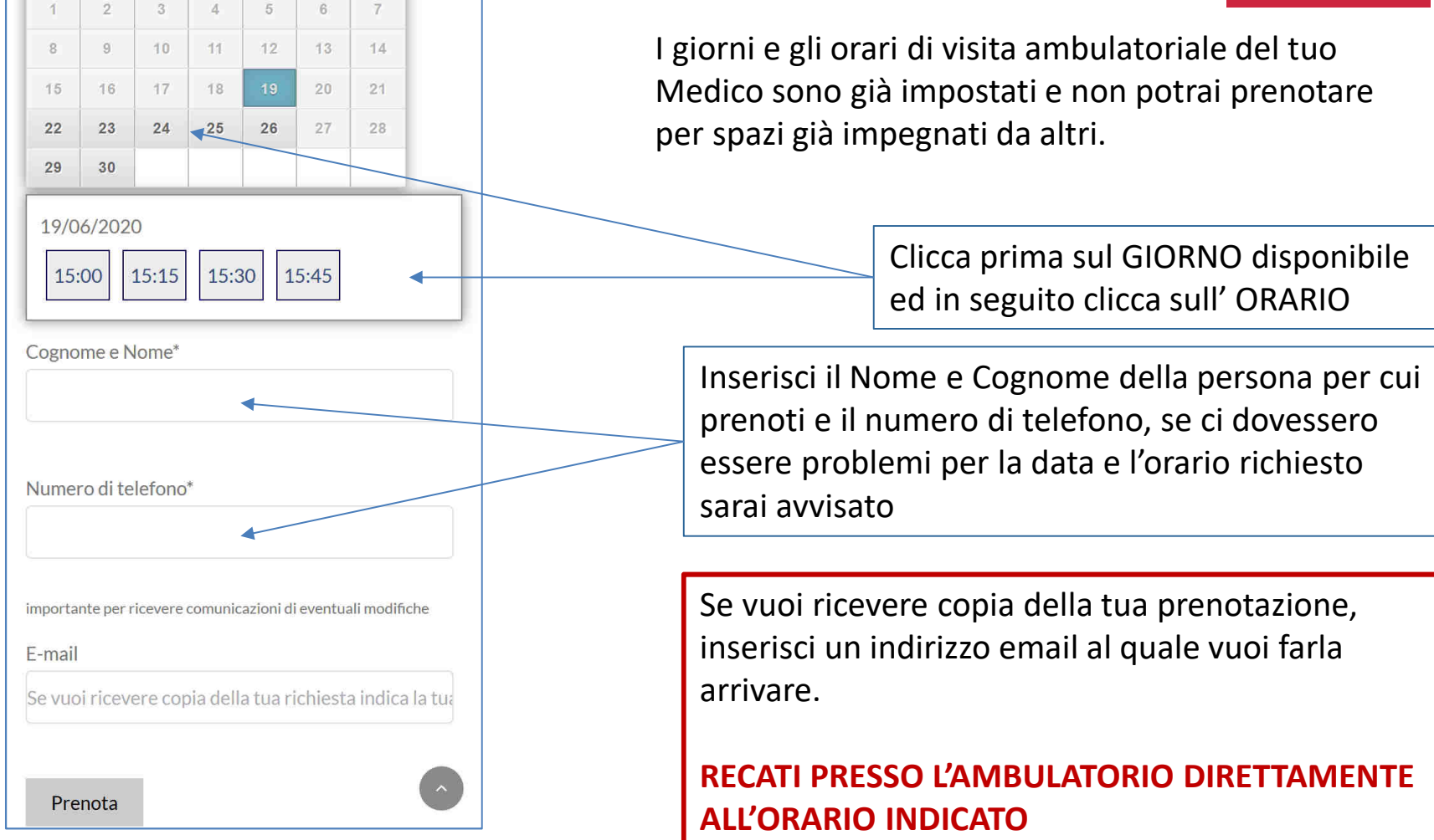

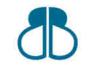

Brick Business studio – c.so Italia, 37 – Acerra (NA) – www.brickbusiness.it

### **3 - BACHECA INFORMATIVA**

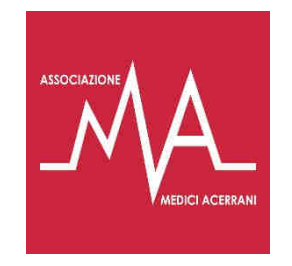

Bacheca

In questo spazio troverai avvisi, informazioni in merito ad eventi ed In particolare indicazioni in riferimento ad iniziative importanti per la tua salute come screening, vaccinazioni e agevolazioni.

Visita periodicamente la bacheca e resta aggiornato, clicca sul titolo e leggi.

#### Adozione plattaforma web

26 Aprile 2020

Gentile Paziente, questa piattaforma è lo strumento che permetterà di avere il nostro rapporto medico/paziente in modo telematico [...] In questa sezione trovi tutti gli avvisi che comunemente avresti trovato nella bacheca presso l'ambulatorio, visita frequentemente quest'area per avere tutte le informazioni utili ad essere in salute.

Gli avvisi sono organizzati in elenco, dal più recente al più vecchio.

Clicca sul titolo per leggere l'avviso completo

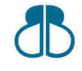

Brick Business studio – c.so Italia, 37 – Acerra (NA) – www.brickbusiness.it

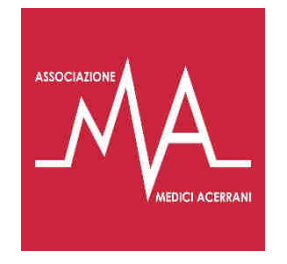

#### **BUON UTILIZZO**

# www.mediciacerrani.it/cognome

Il cognome del tuo medico

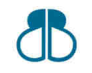

Brick Business studio – c.so Italia, 37 – Acerra (NA) – www.brickbusiness.it